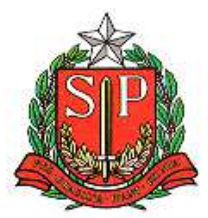

GOVERNO DO ESTADO DE SÃO PAULO SECRETARIA DA FAZENDA COORDENADORIA DA ADMINISTRAÇÃO TRIBUTÁRIA DIRETORIA EXECUTIVA DA ADMINISTRAÇÃO TRIBUTÁRIA

## SIVEI

Sistema Eletrônico de Pedidos de Benefícios Fiscais (ICMS/IPVA) para Veículos Automotores

# MANUAL DO USUÁRIO

<u>MÓDULOS:</u>

PREENCHIMENTO DOS REQUERIMENTOS WEB PROTOCOLIZAÇÃO DOS PEDIDOS ENVIO DA COMPROVAÇÃO VALIDAÇÃO DOS TERMOS DAS AUTORIZAÇÕES DE ISENÇÃO DE ICMS

## ÍNDICE

| 1. NOTAS INTRODUTÓRIAS                                 | 3  |
|--------------------------------------------------------|----|
| 2. CONSIDERAÇÕES SOBRE O SISTEMA                       | 3  |
| 3. ACESSO AO SISTEMA SIVEI                             | 4  |
| 4. INTERFACE DO INTERESSADO                            | 7  |
| 4.1. PREENCHENDO UM REQUERIMENTO                       |    |
| 4.2. PROTOCOLIZAÇÃO DO PEDIDO                          |    |
| 4.2.1. FLUXO DOS PEDIDOS                               |    |
| 4.2.2. PEDIDOS DE ICMS                                 |    |
| 4.2.3. PEDIDOS DE IPVA                                 |    |
| 4.2.4. Exclusão do processo (pedido) pelo contribuinte |    |
| 4.2.5. AGUARDANDO COMPROVAÇÃO DO PEDIDO                |    |
| 4.2.5.1. ANALISANDO A COMPROVAÇÃO ENVIADA              | 25 |
| 4.3. VALIDAÇÃO DOS TERMOS DAS AUTORIZAÇÕES DE ICMS     |    |
| 4.4. INFORMAÇÕES FINAIS                                |    |

## 1. NOTAS INTRODUTÓRIAS

O SIVEI - Sistema Eletrônico de Pedidos de Benefícios Fiscais (ICMS/IPVA) para Veículos Automotores permite o envio e o recebimento dos pedidos e suas respectivas documentações para a concessão das isenções do ICMS na compra de veículo novo e/ou para a concessão das isenções, imunidades e dispensas do IPVA para veículos novos ou usados de maneira mais cômoda para os interessados em receber o benefício, e de forma mais prática para os postos fiscais, responsáveis pela análise do pedido e, consequentemente, pelo seu resultado via Web.

O objetivo desta aplicação é diminuir o fluxo de trabalho no Posto Fiscal, interagir de forma transparente com os interessados e facilitar o acesso destes ao processo de solicitação dos benefícios fiscais.

### 2. CONSIDERAÇÕES SOBRE O SISTEMA

A visão do sistema SIVEI está dividida em duas interfaces: uma interface para o interessado e outra interface para o Posto Fiscal. Esta última destinase à análise dos pedidos referentes ao ICMS e IPVA.

| enticação                                                                      |                                                                                                    |
|--------------------------------------------------------------------------------|----------------------------------------------------------------------------------------------------|
| Perfil                                                                         | Forma de Acesso                                                                                                    |
| <ul> <li>Pessoa Física</li> <li>Pessoa Jurídica</li> <li>Fazendário</li> </ul> | Acesso via Usuário e Senha da NFP<br>Clique no botão abaixo para informar seu usuário e senha da NFP<br>Acesso via Certificado Digital<br>Clique para acessar via Certificado Digital, clique na imagem abaixo |

1. Interface gráfica do SIVEI

- O sistema permite o upload (carregamento) de documentos necessários para a análise de cada pedido. O sistema não permite que arquivos com tamanho superior ao parametrizável, inicialmente de 2 MB, sejam enviados. Os arquivos a serem enviados poderão ser dos seguintes formatos:
  - o PDF;
  - o JPG;
  - o JPEG;
  - PNG.
- > O sistema não permitirá a utilização da função "copiar e colar" nativas dos sistemas operacionais nos campos "Confirmação de e-mail".
- O sistema não permitirá que condutores que estejam com a data de validade da CNH vencida sejam cadastrados no sistema. A data de validade da CNH não pode ser inferior à data da solicitação da isenção e nem superior a 5 (cinco) anos da data de solicitação.
- Na busca pelo CEP do interessado, o sistema retornará os dados para os campos "UF", "Município", "Bairro" e "Logradouro" que ficarão como não editáveis. Caso o sistema não retorne os dados do CEP, apresentará a mensagem "O CEP não foi encontrado." e impossibilitará que o interessado prossiga com o preenchimento.
- Requerimento e pedido referem-se ao mesmo documento, porém o requerimento é um formulário que será preenchido pelo interessado via Web. No momento em que o interessado decidir enviar seu requerimento a um determinado Posto Fiscal, este requerimento receberá um número de protoloco que o caracterizará em um pedido.

#### 3. Acesso ao sistema SIVEI

Para acessar a página do SIVEI utilize o seguinte link:

o <a href="https://www3.fazenda.sp.gov.br/SIVEI/">https://www3.fazenda.sp.gov.br/SIVEI/</a>

Existem 3 tipos de usuários para o SIVEI:

- Pessoa Física
- Pessoa Jurídica
- Fazendário

#### > Pessoa Física

Os interessados que são pessoas físicas possuem acesso ao sistema via e-CPF ou login de usuário e senha cadastrados no sistema NFP. Por essa razão, caso o interessado não possua e-CPF, ele precisa estar previamente cadastro no NFP – Nota Fiscal Paulista caso contrário não poderá acessar ao sistema.

#### Autenticação

| Perfil                                                                         | Forma de Acesso                                                                                        |
|--------------------------------------------------------------------------------|----------------------------------------------------------------------------------------------------|
| <ul> <li>Pessoa Física</li> <li>Pessoa Jurídica</li> <li>Fazendário</li> </ul> | Acesso via Usuário e Senha da NFP<br>Clique no botão abaixo para informar seu usuário e senha da NFP   |
|                                                                                | Acesso via Certificado Digital<br>Clique para acessar via Certificado Digital, clique na imagem abaixo |

Quando o interessado solicita o acesso ao sistema via login de usuário e senha ele é direcionado à página de autenticação do sistema NFP.

| Autenticação                                                                   |                                                                                                    | utenticação                                                                                                    |
|--------------------------------------------------------------------------------|----------------------------------------------------------------------------------------------------|----------------------------------------------------------------------------------------------------|
| Perfil                                                                         | Forma de Acesso                                                                                            | Autenticação- Acesso via Login,Senha                                                                                                    |
| <ul> <li>Pessoa Fikica</li> <li>Pessoa Jurídica</li> <li>Fazendário</li> </ul> | Acesso via Usuário e Senha da NFP<br>Clique no botilo atalixo para informur seu usuário e senha da NFP<br> | Usuk/iki: 74036494310<br>Senha: +++++<br>Imagen de segarance,<br>Magenonace: sont a invagen<br>Garan nova Imagen<br>Digita o texto de Imagen:<br>Digita o texto de Imagen: |

#### > Pessoa jurídica

Os interessados que são pessoas jurídicas possuem acesso ao sistema somente via e-CNPJ.

#### Autenticação

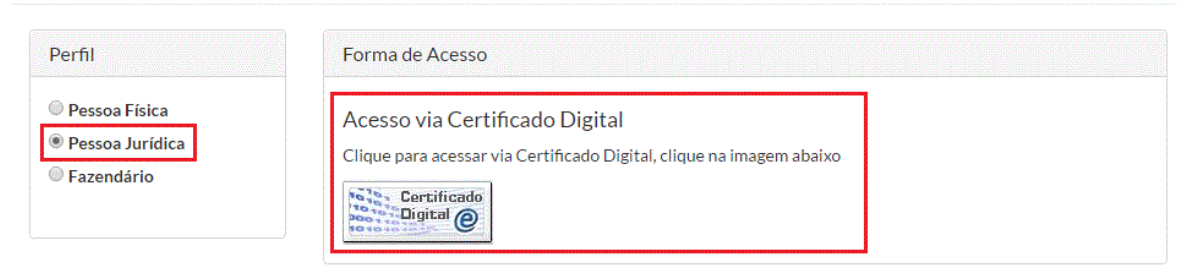

Os pedidos cujo benefício seja destinado à pessoas físicas podem ser preenchidos por Representantes Legais (aquele a quem a norma jurídica confere poderes para administrar bens alheios).

O sistema verificará se o CPF informado no pedido é o mesmo CPF de quem está logado no sistema. Caso os CPF's sejam diferentes, o sistema exibirá uma janela perguntando ao usuário se ele é o Representante Legal do interessado.

| do       | Governo A – + O<br>Confirmação                                                                                                    |         |     |
|----------|----------------------------------------------------------------------------------------------------|---------|-----|
| le<br>ot | O CPF do requerente é diferente do CPF que preenche este requerimento.<br>Quem preenche este requerimento é Representante Legal do requerente? |         | vir |
| l        |                                                                                                    | Sim Não |     |

Se a informação for confirmada, o sistema atribuirá a informação do Representante Legal, quem está logado no sistema, nos devidos campos e não permitir que a informação seja alterada.

Se a informação não for confirmada, o sistema exibirá uma mensagem de que

não é possível solicitar a isenção e a página do pedido será finalizada.

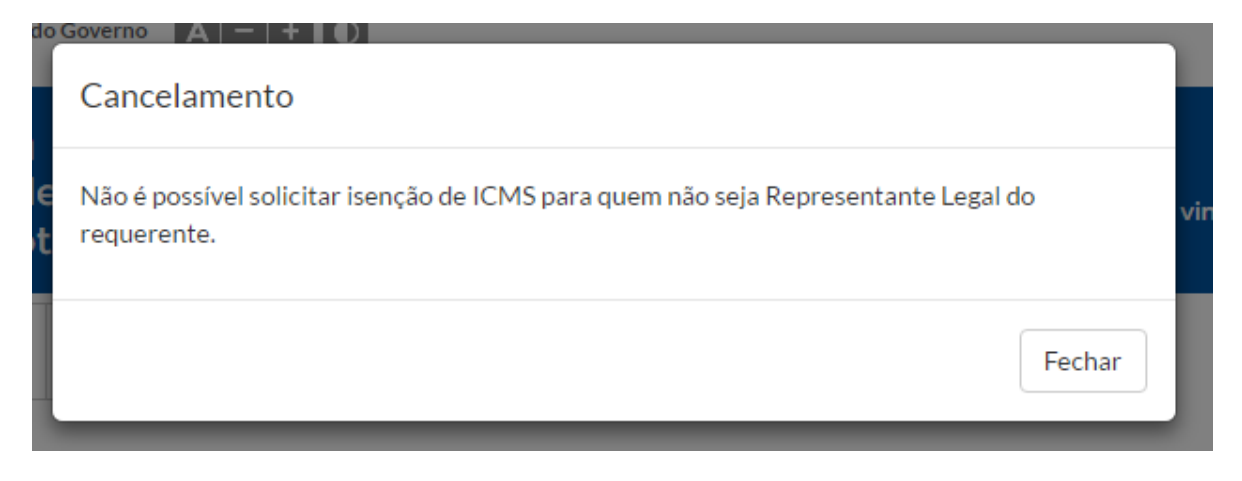

#### 4. Interface do Interessado

Ao acessar o SIVEI, o interessado visualizará na sua tela inicial duas abas: **Pedidos Solicitados** e **Novo Requerimento**.

O conteúdo da página de Pedidos Solicitados será exibido instantaneamente após o acesso do interessado ter sido efetuado no sistema, e exibirá a listagem de pedidos que o interessado já tenha gerado e a respectiva situação (status) de cada um.

| ecretaria da Fazen<br>VEL - Sistema de Contro                                                                                                    | da<br>lo do Podidos da                                                                                                    | Bonofícios Eiscois poro                                                                                                    |                                                                                                    |
|----------------------------------------------------------------------------------------------------|----------------------------------------------------------------------------------------------------|----------------------------------------------------------------------------------------------------|----------------------------------------------------------------------------------------------------|
| eículos Automotores                                                                                                    | ie de realaos de                                                                                                    | r benencios riscais para                                                                                                    | Bern vindo: DANIELLE S/<br>CAI                                                                                                    |
| 🕈 Pedidos Solicitados 🔒 Novo Re                                                                                                    | equerimento                                                                                                    |                                                                                                    |                                                                                                    |
| ممالما مم المالمم                                                                                                    |                                                                                                    |                                                                                                    |                                                                                                    |
| edidos vinculados ao seu CPF/CNPJ. Tan                                                                                                    | ito o Requerente como o se                                                                                                    | u Representante Legal, caso haja, poderão acessar                                                                                                    | o pedido.                                                                                                    |
| edidos SOIICIEddOS<br>edidos vinculados ao seu CPF/CNPJ, Tan<br>Número do Protocolo                                                                                                    | ito o Requerente como o se<br>I 1 Data de II<br>solicitação                                                                   | u Representante Legal, caso haja, poderão acessar<br>Tipo do Requerimento                                                                                                    | o pedido,<br>Status                                                                                                    |
| edidos vinculados ao seu CPF/CNPJ. Tan<br>Número do Protocolo<br>013032-20140405-102343877-43                                                                                                    | to o Requerente como o se<br><b>Data de li</b><br>2016/04/05                                                                  | u Representante Legal, caso haja, poderão acessar<br>Tipo do Requerimento                                                                                                    | o pedido.<br>Status<br>Pusido enviado                                                                                                    |
| Pedidos SOIICIEADOS           Pedidos vinculados ao seu CPF/CNPJ, Tan           Número do Protocolo           013032-20140405-102343877-43           012032-20160304-100756372-11                                                                             | to o Requerente como o se<br>Data de II<br>solicitação<br>2016/04/05<br>2016/03/04                                            | u Representante Legal, caso haja, poderão acessar<br>Tipo do Requerimento                                                                                                    | o pedido,<br>Status<br>Pesido envisdo<br>Aguardando análice fiscal                                                                             |
| edidos vinculados ao seu CPF/CNPJ. Tan<br>Número do Protocolo<br>013032-20140405-102343877-43<br>012032-20160304-100756372-11<br>013032-20160119-162110464-17                                                                                                 | to o Requerente como o se<br><b>Data de la</b><br>solicitação<br>2016/03/04<br>2016/01/19                                     | u Representante Legal, caso haja, poderão acessar<br>Tipo do Requerimento<br>Retificação de Dados de Documento de Aquisição do<br>IPVA<br>ICMS para veículo novo - Taxi<br>ICMS na aquisição de acessórios e adaptações especiais                                                                                                    | o pedido,<br>Status<br>Pedido enviado<br>Aguardando análise fiscal<br>Aguardando envio da comprovação                                          |
| Número do Protocolo           012032-20160405-102343877-43           012032-20160304-100756372-11           013032-20160119-162110464-17           013032-20151214-151133223-16                                                                               | to o Requerente como o se<br><b>Data de la f</b><br>solicitação<br>2016/03/04<br>2016/01/19<br>2015/12/16                     | u Representante Legal, caso haja, poderão acessar<br>Tipo do Requerimento<br>Retificação de Dados de Documento de Aquisição do<br>IPVA<br>ICMS para veículo novo - Taxi<br>ICMS para veículo novo - Taxi<br>ICMS para veículo novo - PNE                                                                                                    | o pedido.<br>Status<br>Pesido enviado<br>Aguardando análise fiscal<br>Aguardando análise fiscal<br>Processo excluido                           |
| Número do Protocolo           013032-20160304-100756372-11           013032-20160304-100756372-11           013032-20160119-162110464-17           013032-20151216-151135223-16           013032-201512121-100159760-34                                       | to o Requerente como o se<br><b>UI Data de UI</b> 2016/04/05 2016/03/04 2016/01/19 2015/12/16 2015/12/11                      | u Representante Legal, caso haja, poderão acessar<br>Tipo do Requerimento<br>Retificação de Dados de Documento de Aquisição do<br>IPVA<br>ICMS para veículo novo - Taxi<br>ICMS para veículo novo - Taxi<br>ICMS para veículo novo - PNE<br>ICMS para veículo novo - PNE                                                                                    | o pedido.<br>Status<br>Pesido enviado<br>Aguardando análise facal<br>Aguardando análise facal<br>Processo excluido                             |
| edidos vinculados ao seu CPF/CNPJ. Tan<br>Número do Protocolo<br>013032-20160405-102343877-43<br>012032-20160304-100756372-11<br>013032-20160119-162110464-17<br>013032-20151216-151133223-16<br>013032-20151211-100139760-34<br>013032-20151211-100926333-76 | to o Requirente como o se<br><b>Data de solicitação</b><br>2016/04/05<br>2016/03/04<br>2016/01/19<br>2015/12/16<br>2015/12/11 | u Representante Legal, caso haja, poderão acessar<br>Tipo do Requerimento<br>Retificação de Dados de Documento de Aquisição do<br>IPVA<br>ICMS para veículo novo - Taxi<br>ICMS na aquisição de acessórios e adaptações especiais<br>ICMS para veículo novo - PNE<br>ICMS para veículo novo - PNE<br>ICMS na aquisição de acessórios e adaptações especiais | o pedido.<br>Status<br>Puddo enviado<br>Aguardando analise fiscal<br>Aguardando envio da comprovação<br>Processo excluido<br>Processo excluido |

A página Novo Requerimento exibirá a listagem dos requerimentos disponíveis para o preenchimento do interessado.

| Secretaria da Fazenda<br>SIVEI - Sistema de Controle de Pedidos de Benefícios Fiscais para<br>Veículos Automotores                                                                             | Sair<br>D: DIRCE LOPES<br>FLORENCIO |
|----------------------------------------------------------------------------------------------------|-------------------------------------|
| A Pedidos Solicitados                                                                                                    |                                     |
| Novo Requerimento                                                                                                    |                                     |
| ICMS                                                                                                    |                                     |
| Requerimento de isenção de ICMS para veículo novo - Pessoas com deficiência física, visual e mental                                                                                            |                                     |
| Requerimento para fruição da isenção de ICMS na aquisição de acessórios e adaptações especiais para veículo usado ou novo                                                                      |                                     |
| Requerimento de isenção de ICMS para veículo novo - Taxi                                                                                                    |                                     |
| IPVA                                                                                                    |                                     |
| Requerimento de Concessão de Isenção do IPVA para taxista ou deficiente físico                                                                                                    |                                     |
| Requerimento de Reconhecimento de Imunidade, Concessão de Isenção, Dispensa de Pagamento e Restituição por Furto e Roubo do IPVA                                                               |                                     |
| Requerimento do Comprovante de Recolhimento do IPVA                                                                                                    |                                     |
| Requerimento de Baixa de Imunidade, Isenção ou Dispensa do IPVA                                                                                                    |                                     |
| Requerimento de Retificação de Documento de Arrecadação do IPVA                                                                                                    |                                     |
| Requerimento de Retificação de Dados de Documento de Aquisição (NF OU DI) do IPVA                                                                                                    |                                     |
|                                                                                                    |                                     |
|                                                                                                    |                                     |
| Secretaria da Fazenda do Estado de São Paulo - Av. Rangel Pestana, 300 - São Paulo / SP - 01017-911 - PABX (11) 3243-3400   Política de Privacidade   Termos de Vicerão - 1.00 (78.05.2014.01) | e Uso                               |
| A61280 TOA (53-00-50 IO/1)                                                                                                    |                                     |

A página **Novo Requerimento** mostrará a listagem de requerimentos conforme o tipo de interessado que acessou o sistema: pessoa física ou pessoa jurídica.

Abaixo seguem todos os requerimentos disponíveis pelo SIVEI:

| REQUERIMENTOS DISPONÍVEIS NO SISTEMA                                                                                         | QUEM PODE VISUALIZAR             |
|----------------------------------------------------------------------------------------------------|----------------------------------|
| Requerimento de isenção de ICMS para veículo novo - Pessoas com deficiência física, visual e mental                          | . CPF (login por NFP ou<br>eCPF) |
| Requerimento para fruição da isenção de ICMS na aquisição de<br>acessórios e adaptações especiais para veículo usado ou novo | . CPF (login por NFP ou<br>eCPF) |
| Requerimento de isenção de ICMS para veículo novo - Taxi                                                                     | . CPF (login por NFP ou<br>eCPF) |
|                                                                                                    | . eCNPJ                          |

| Requerimento de Concessão de Isenção do IPVA para taxista ou deficiente físico                                                                                                    | . CPF (login por NFP ou<br>eCPF)  |
|----------------------------------------------------------------------------------------------------|-----------------------------------|
| Requerimento de Reconhecimento de Imunidade, Concessão de Isenção,<br>Dispensa de Pagamento e Restituição por Furto e Roubo do IPVA                                                                                                    | . CPF (login por NFP ou<br>eCPF)  |
|                                                                                                    | . eCNPJ                           |
| Requerimento do Comprovante de Recolhimento do IPVA                                                                                                    | . CPF (login por NFP ou<br>eCPF); |
|                                                                                                    | . eCNPJ                           |
| Requerimento de Baixa de Imunidade, Isenção ou Dispensa do IPVA                                                                                                    | . CPF (login por NFP ou<br>eCPF)  |
|                                                                                                    | . eCNPJ                           |
| Requerimento de Credenciamento de Entidade Imune ou Isenta do IPVA                                                                                                    | . eCNPJ                           |
| (aplicabilidade provisoriamente suspensa pelo Art. 47 da Portaria CAT<br>27/2015. O interessado deverá usar o <b>Requerimento de</b><br><b>Reconhecimento de Imunidade, Concessão de Isenção, Dispensa</b><br>de Pagamento e <b>Restituição por Furto e Roubo do IPVA</b> ) |                                   |
|                                                                                                    |                                   |
| Requerimento de Retificação de Documento de Arrecadação do IPVA                                                                                                    | . CPF (login por NFP ou<br>eCPF)  |
|                                                                                                    | . eCNPJ                           |
| Requerimento de Retificação de Dados Cadastrais para Cálculo do IPVA                                                                                                    | . CPF (login por NFP ou<br>eCPF)  |
|                                                                                                    | . eCNPJ                           |

No acesso feito por **Pessoa Física**, o sistema mostrará os seguintes requerimentos:

## Novo Requerimento

#### ICMS

| IPVA                                                                                                    |
|----------------------------------------------------------------------------------------------------|
| Requerimento de Concessão de Isenção do IPVA para taxista ou deficiente físico                                                                                   |
| Requerimento de Concessão de Isenção do IPVA para os demais casos, Reconhecimento de Imunidade, Dispensa de Pagamento e Restituição por Furto e<br>Roubo do IPVA |
| Requerimento do Comprovante de Recolhimento do IPVA                                                                                                    |
| Requerimento de Baixa de Imunidade, Isenção ou Dispensa do IPVA                                                                                                  |
| Requerimento de Retificação de Documento de Arrecadação do IPVA                                                                                                  |
| Requerimento de Retificação de Dados Cadastrais para Cálculo do IPVA                                                                                             |

No acesso feito por **Pessoa Jurídica**, o sistema mostrará os seguintes requerimentos:

| ICMS                                                                                                    |
|----------------------------------------------------------------------------------------------------|
| Requerimento de isenção de ICMS para veículo novo - Taxi                                                                         |
|                                                                                                    |
| IPVA                                                                                                    |
| Requerimento de Concessão de Isenção do IPVA para taxista ou deficiente físico                                                   |
| Requerimento de Reconhecimento de Imunidade, Concessão de Isenção, Dispensa de Pagamento e Restituição por Furto e Roubo do IPVA |
| Requerimento do Comprovante de Recolhimento do IPVA                                                                              |
| Requerimento de Baixa de Imunidade, Isenção ou Dispensa do IPVA                                                                  |
| Requerimento de Credenciamento de Entidade Imune ou Isenta do IPVA                                                               |
| Requerimento de Retificação de Documento de Arrecadação do IPVA                                                                  |
| Requerimento de Retificação de Dados de Documento de Aquisição (NF OU DI) do IPVA                                                |

## 4.1. Preenchendo um requerimento

A lista de requerimentos está dividida em requerimentos de **ICMS** e de **IPVA**.

Quando um interessado clica sobre um dos requerimentos de isenção de ICMS para veículo novo - Pessoas com deficiência física, visual e mental ou de isenção de ICMS para veículo novo – Taxi, o seguinte lembrete será exibido na tela:

#### Aviso

Contribuintes domiciliados no estado de São Paulo poderão solicitar isenção do IPVA após a aquisição do veículo novo.

Basta clicar sobre o botão *Avançar* para continuar com o preenchimento do requerimento selecionado.

Para cada requerimento selecionado haverá uma primeira página de instrução sobre os documentos necessários para serem enviados com o respectivo pedido.

| Requerimento para fruição da isenção de ICMS na aquisição de acessórios e adaptações<br>especiais para veículo usado ou novo |
|----------------------------------------------------------------------------------------------------|
| Documentos necessários                                                                                                    |
| Cópia autenticada da Carteira Nacional de Habilitação - CNH                                                                  |
| Cópia autenticada da CNH de todos os condutores autorizados a dirigir o veículo                                              |
| Documento que comprove a representação legal                                                                                 |
| Laudo da perícia médica                                                                                                    |
| Voltar Avançar                                                                                                    |

Para preencher o requerimento basta clicar no botão Avançar para ser direcionado à próxima página.

Cada requerimento está organizado por páginas e a maioria deles inicia com a página de **Identificação do Interessado**, nesse caso chamado de **Requerente**:

Avançar

Identificação do Requerente

| Nome                                                                                           |                                  |                         |
|------------------------------------------------------------------------------------------------|----------------------------------|-------------------------|
| CPF                                                                                            | RG                               | Órgão emissor RG        |
| Celular                                                                                        | Telefone                         |                         |
| E-mail                                                                                         | Confirmação de e-mail            |                         |
| <ul> <li>O requerente será o próprio condutor do veío<br/>Número de registro da CNH</li> </ul> | culo?<br>Data de validade da CNH |                         |
|                                                                                                |                                  |                         |
| CEP Q Pesquisar                                                                                | Logradouro                       |                         |
| Número                                                                                         | Complemento                      |                         |
| Bairro                                                                                         | Município                        | UF                      |
|                                                                                                |                                  | Cancelar Voltar Avançar |

Ao longo do requerimento, o interessado visualizará três botões:

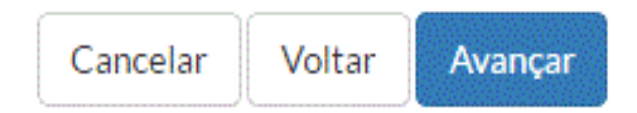

Cancelar: em caso de desistência do preenchimento do requerimento, o botão Cancelar exclui o processo do banco de dados do sistema.

#### Cancelamento

O cancelamento irá excluir todas as informações do requerimento. Tem certeza que deseja continuar?

- > **Voltar**: Retorna à página anterior.
- > Avançar: Direciona à página seguinte.

O sistema grava as informações dos requerimentos no banco de dados do SIVEI logo que o botão Avançar da página que antecede à página de upload dos documentos for clicada e, também, no momento da geração do pedido.

Voltar

As informações armazenadas que ainda não tiveram a solicitação concluída, ou seja, que ainda não houve a geração do pedido, **ficarão disponíveis por 30 dias corridos**.

Caso o interessado não conclua o processo de solicitação dentro daquele período, o sistema excluirá o requerimento do seu banco de dados automaticamente.

Para finalizar o preenchimento do requerimento, o interessado deverá enviar os documentos necessários para cada caso.

O sistema não verificará se o documento carregado está de acordo com aquele que deverá ser enviado de fato, sendo essa uma função que fará parte da análise do Posto Fiscal.

#### Lista de Documentos

| Documentos                                                                                                    |                                 |            |         |        |
|----------------------------------------------------------------------------------------------------|---------------------------------|------------|---------|--------|
| Os arquivos devem estar em um dos seguintes formatos: pdf, jpg, jpeg, png e o tamanho não pode ser su                                                                                                    | ıperior a <mark>4 MB (</mark> ı | megabyte). |         |        |
| Descrição                                                                                                    | Situação                        |            | Arquivo |        |
| Cópia autenticada da autorização expedida pela Receita Federal para aquisição do veículo com isenção<br>do IPI                                                                                                    | Pendente                        | • Anex     | ar 🕀 B  | Baixar |
| Laudo de Avaliação, conforme Anexos III, IV e V da Portaria CAT 18/2013 ou laudo entregue à RFB<br>para concessão da isenção do IPI                                                                                                    | Pendente                        | Anex       | ar 🛞 B  | Baixar |
| Cópia autenticada do comprovante de residência do requerente, ou de seu representante legal, se for o<br>caso, emitida há, no máximo, O3 (três) meses                                                                                                    | Pendente                        | • Anex     | ar 🛞 B  | Baixar |
| Cópia autenticada da CNH, nos termos da Resolução CONTRAN 765/93 ou outra que a substitua, caso<br>a pessoa com deficiência física, beneficiária da isenção, seja a própria condutora do veículo                                                                                                    | Pendente                        | • Anex     | ar 🚯 B  | laixar |
| Documento que comprove a representação legal, se for o caso                                                                                                    | Pendente                        | • Anex     | ar 🛞 B  | Baixar |
| Declaração expedida pelo vendedor do veículo, conforme Anexo II da Portaria CAT 18/2013                                                                                                    | Pendente                        | • Anex     | ar 🚯 B  | Baixar |
| Comprovação de disponibilidade financeira ou patrimonial do requerente, ou de parentes em primeiro<br>grau em linha reta ou em segundo grau em linha colateral, cônjuge ou companheiro em união estável,<br>ou, ainda, de seu representante legal, suficiente para suprir os gastos com a aquisição e a manutenção<br>do veículo a ser adquirido. tais como: | Pendente                        | • Anex     | ar 🛞 B  | Baixar |
| - Declaração do Imposto de Renda;<br>- Comprovação de recebimento de salário, vencimentos, pensão, proventos, rendimentos e afins;<br>- Proposta de financiamento de instituição do Sistema Financeiro Nacional.<br>-                                                                                                    |                                 |            |         |        |
| •                                                                                                    |                                 | Consta     |         |        |

Após carregar (fazer o upload) dos documentos, o interessado visualizará a página de resumo do requerimento preenchido.

#### Resumo

| Ao confirmar o requerimento, o anexados, ciente(s) que, se falsa a contexados. | requerente e/ou seu representante legal se responsabilizam pela exatidão e veracidade das informações e documentos<br>declaração, fica(m) sujeito(s) às penas da Lei. |
|--------------------------------------------------------------------------------|----------------------------------------------------------------------------------------------------|
|                                                                                | Requerente                                                                                                    |
| Nome                                                                           | Jennifer Sara Luana Rodrigues                                                                                                    |
| CPF                                                                            | 549.365.878-00                                                                                                    |
| RG                                                                             | 101061559                                                                                                    |
| Órgão emissor RG                                                               | SSP                                                                                                    |
| O requerente será o próprio<br>condutor do veículo?                            | Sim                                                                                                    |
| CNH                                                                            | 28922673538                                                                                                    |
| Data de validade CNH                                                           | 02/02/2018                                                                                                    |
| CEP                                                                            | 05501-030                                                                                                    |
| Logradouro                                                                     | Rua Gerivatiba                                                                                                    |
| Número                                                                         | 1418                                                                                                    |
| Complemento                                                                    | Apto 82                                                                                                    |
| Bairro                                                                         | Butantă                                                                                                    |
| Município                                                                      | São Paulo                                                                                                    |
| UF                                                                             | SP                                                                                                    |
| Telefone                                                                       |                                                                                                    |
| Celular                                                                        | (11) 99999-9999                                                                                                    |
| E-mail                                                                         | jennifersara@gmail.com                                                                                                    |

E após verificar todos os dados, estando de acordo com o resumo, o interessado poderá gerar o pedido referente àquele requerimento preenchido (protocolização do pedido).

#### Protocolo

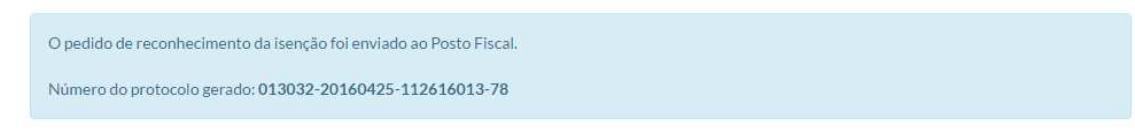

O número do protocolo do pedido gerado segue o padrão de protocolização do **Portal de Serviços Tributários**.

### 4.2. Protocolização do pedido

Assim que o pedido é enviado ao seu respectivo Posto Fiscal para análise, ele recebe um status que determina sua situação no sistema.

No SIVEI existe a seguinte relação de situações (status) de um pedido:

## Pedidos de ICMS

| Situação                            | Descrição                                                                                                    |
|-------------------------------------|----------------------------------------------------------------------------------------------------|
| Aguardando análise fiscal           | Ocorre logo após a protocolização do pedido de quando<br>este é enviado ao Posto Fiscal para análise               |
| Em análise fiscal                   | Quando o Atendente do Posto solicita analisar o pedido                                                             |
| Indeferido                          | Quando o pedido é indferido                                                                                        |
| Deferido                            | Quando o pedido é deferido e aguarda o requerente enviar a comprovação da utilização do benefício                  |
| Comprovação enviada                 | Ocorre após utilização do benefício e o envio da<br>informação e dos documentos que comprovem aquela<br>utilização |
| Em análise da comprovação           | Quando o Atendente do Posto analisa a informação e os documentos da comprovação                                    |
| Processo concluído                  | Quando o Posto Fiscal informar que todo o processo de<br>ICMS foi finalizado com sucesso                           |
| Processo em aberto                  | Indica que o processo possui pendências e que não pode<br>ser finalizado com sucesso                               |
| Processo excluído                   | Quando não há a necessidade de continuar com o<br>processo                                                         |
| Processo excluído pelo contribuinte | Quando o contribuinte exclui o processo                                                                            |

## Pedidos de IPVA

| Situação                            | Descrição                                                                                            |
|-------------------------------------|----------------------------------------------------------------------------------------------------|
| Aguardando análise fiscal           | Ocorre logo após a protocolização do pedido de quando<br>este é enviado ao Posto Fiscal para análise |
| Em análise fiscal                   | Quando o Atendente do Posto solicita analisar o pedido                                               |
| Pedido recebido                     | Ocorre logo após o Atendente do Posto informar o nº do<br>GDOC no pedido de IPVA                     |
| Processo excluído pelo contribuinte | Quando o contribuinte exclui o processo                                                              |

Os pedidos gerados serão enviados aos seus respectivos Postos Fiscais para as devidas análises.

## 4.2.1. Fluxo dos pedidos

A tabela a seguir mostra o fluxo do pedido, desde o preenchimento do pedido até o resultado da sua análise.

| Momento | Descrição                                          | Ação de<br>origem   | Situação do pedido        |
|---------|----------------------------------------------------|---------------------|---------------------------|
| 1       | Preenchimento do requerimento ainda não finalizado | Interessado         | Aguardando conclusão      |
| 2       | Geração do protocolo do pedido                     | Interessado         | Aguardando análise fiscal |
| 3       | Análise do pedido pelo AFR<br>responsável          | AFR Posto<br>Fiscal | Em análise fiscal         |
| 4       | Resultado da análise do pedido<br>- Deferimento    | AFR Posto<br>Fiscal | Deferido                  |
| 5       | Resultado da análise do pedido<br>- Indeferimento  | AFR Posto<br>Fiscal | Indeferido                |
| 6       | Envio da comprovação                               | Interessado         | Comprovação enviada       |
| 7       | Não envio da comprovação                           | Interessado         | Processo em aberto        |

| 8  | Análise da comprovação pelo<br>AFR responsável                   | AFR Posto<br>Fiscal | Em análise da comprovação      |
|----|------------------------------------------------------------------|---------------------|--------------------------------|
| 9  | Resultado satisfatório da<br>análise da comprovação              | AFR Posto<br>Fiscal | Processo concluído             |
| 10 | Resultado insatisfatório da<br>análise da comprovação            | Automático          | Processo em aberto             |
| 11 | Exclusão pelo AFR de um<br>pedido descontinuado ou<br>desistente | AFR Posto<br>Fiscal | Processo excluído              |
| 12 | Exclusão pelo AFR de um<br>pedido descontinuado ou<br>desistente | Interessado         | Processo excluído contribuinte |

#### 4.2.2. Pedidos de ICMS

Por via de regra, para os interessados que residem no Estado de São Paulo, o sistema enviará os pedidos para o Posto Fiscal vinculado ao endereço do interessado (verificação pelo CEP).

No caso de isenção na saída de veículo automotor novo, para os interessados que residem em outros Estados, o sistema enviará os pedidos para:

- Posto Fiscal 10 de Campinas, tratando-se de veículo fabricado pela Honda Automóveis do Brasil Ltda. (localizada na cidade de Sumaré-SP);
- Posto Fiscal da área a que se vincula o estabelecimento fabricante do veículo, nos demais casos.

No caso de isenção na aquisição de acessório e adaptações especiais, para os interessados que residem em outros Estados, o sistema enviará os pedidos para:

- O Posto Fiscal com endereço vinculado ao estabelecimento vendedor paulista (concessionária ou oficina credenciada) cujo fabricante dos acessórios esteja localizado em outro Estado;
- > O Posto Fiscal com endereço vinculado ao fabricante de veículo paulista cujo fabricante dos acessórios esteja localizado no Estado de São Paulo.

#### 4.2.3. Pedidos de IPVA

Por via de regra, o sistema enviará os pedidos para o Posto Fiscal vinculado ao endereço do interessado (verificação pelo CEP).

#### 4.2.4. Exclusão do processo (pedido) pelo contribuinte

Após gerar o pedido, o sistema habilitará ao contribuinte (interessado) a funcionalidade de excluir aquele pedido. Caso o contribuinte tenha a necessidade de excluir um determinado pedido, basta que ele o acesse na página "Pedidos solicitados" e abrir o pedido que deseja excluir. Na parte inferior da página do pedido aparecerá o botão "Excluir Pedido".

|                                                                                                    | Veículo                                                                          |               |  |
|----------------------------------------------------------------------------------------------------|----------------------------------------------------------------------------------|---------------|--|
| Marca                                                                                                    | HONDA                                                                            |               |  |
| Modelo                                                                                                    | Fit CX 1.4 Flex 16V 5p Mec.                                                      |               |  |
| Ano de fabricação                                                                                                    | 2017                                                                             |               |  |
| Renavam                                                                                                    | 16831272917                                                                      |               |  |
| Placa                                                                                                    | CKN-4974                                                                         |               |  |
| Município da placa                                                                                                    | SAO PAULO                                                                        |               |  |
|                                                                                                    | Declaração de Isenção de IPVA atual                                              |               |  |
| Declaro não possuir outro veículo con                                                                                                    | n o benefício                                                                    |               |  |
| Posto Fiscal                                                                                                    |                                                                                  |               |  |
| Posto fiscal                                                                                                    | PF-10-SANTOS                                                                     |               |  |
|                                                                                                    | Documentos do pedido                                                             |               |  |
| Cédula de Identidade do Requerente                                                                                                    |                                                                                  | Baixar        |  |
| CPF do Requerente                                                                                                    |                                                                                  | Baixar        |  |
| Nota Fiscal ou DANFE de aquisição do                                                                                                    | veículo                                                                          | Baixar        |  |
| Laudo de Avaliação na forma dos Anexos III, IV e V da Portaria CAT nº 18/2013, conforme o caso, que ateste a condição de pessoa com deficiência física, visual, mental severa ou profunda, ou autista, emitido há menos de 2 (dois) anos por prestador de serviço público de saúde ou por prestador de serviço privado de saúde, contratado ou conveniado, que integre o Sistema Único de Saúde - SUS |                                                                                  | ● Baixar      |  |
| Certificado de Registro e Licenciamen                                                                                                    | to de Veículo - CRLV ou Certificado de Registro de Veículo - CRV, frente e verso | Baixar        |  |
|                                                                                                    | Voltar                                                                           | xcluir Pedido |  |

Ao clicar no botão "Excluir Pedido", o usuário precisa registrar o motivo da exclusão e confirmar a operação. O novo status daquele pedido é alterado para " Processo excluído contribuinte" e ele continua registrado no histórico do sistema.

|    | (13) 99200-4660    |   |
|----|--------------------|---|
|    | Excluir Pedido     | × |
| l  | Motivo da exclusão |   |
| ł  |                    |   |
|    |                    |   |
| ł  |                    |   |
|    |                    |   |
| ŀ  |                    |   |
| ve | Cancelar           |   |

## 4.2.5. Aguardando comprovação do pedido

Alguns tipos de pedidos exigem uma comprovação posterior ao deferimento do pedido pelo Posto Fiscal, como é o caso dos Pedidos **de isenção de ICMS para** veículo novo - PNE, para fruição da isenção de ICMS na aquisição de acessórios e adaptações especiais para veículo usado ou novo e de isenção de ICMS para veículo novo - Taxi.

Ao deferir o pedido, sua situação será alterada para **Deferido**, o sistema entende que está aguardando envio da comprovação e o interessado será notificado para concluir o processo de compra do veículo ou o processo de compra de acessórios e adaptação especial para o veículo e informar a comprovação destas ações no sistema.

#### **Pedidos solicitados**

Pedidos vinculados ao seu CPF/CNPJ. Tanto o Requerente como o seu Representante Legal, caso haja, poderão acessar o pedido.

| Número do Protocolo          | Data de 🗐  | Tipo do Requerimento                                                    | Status 👫                  |
|------------------------------|------------|-------------------------------------------------------------------------|---------------------------|
| 013032-20160425-112616013-78 | 25/04/2016 | ICMS para veículo novo - PNE                                            | Deferido                  |
| 013032-20160405-102343877-43 | 05/04/2016 | Requerimento de Retificação de Dados Cadastrais para Cálculo<br>do IPVA | Aguardando análise fiscal |
| 013032-20160119-162110464-17 | 19/01/2016 | ICMS na aquisição de acessórios e adaptações especiais                  | Processo concluído        |
| 013032-20151216-151135223-16 | 16/12/2015 | ICMS para veículo novo - PNE                                            | Processo excluído         |
| 013032-20151211-100926333-76 | 11/12/2015 | ICMS na aquisição de acessórios e adaptações especiais                  | Processo excluído         |
| 013032-20151211-100159760-34 | 11/12/2015 | ICMS para veículo novo - PNE                                            | Processo concluído        |
| 013032-20151123-174354356-51 | 23/11/2015 | ICMS para veículo novo - Taxi                                           | Indeferido                |
| 012032-20160304-100756372-11 | 04/03/2016 | ICMS para veículo novo - Taxi                                           | Aguardando análise fiscal |
|                              |            | Ante                                                                    | rior 1 Próximo            |

Após o interessado acessar o seu pedido deferido no sistema, gerar seu termo de autorização e concluir seu processo com a concessionária, ele deverá retornar ao seu pedido deferido no sistema para enviar sua documentação que comprove o uso do benefício.

| Requerimento de isen<br>visual e mental             | ção de ICMS para veículo novo - Pessoas com deficiência física,                                                                                                    |  |  |  |  |
|-----------------------------------------------------|----------------------------------------------------------------------------------------------------|--|--|--|--|
| Detalhes do pedido                                  | Detalhes do pedido                                                                                                    |  |  |  |  |
| Requerimento                                        | ICMS para veículo novo - PNE                                                                                                    |  |  |  |  |
| Protocolo                                           | 013032-20160425-112616013-78                                                                                                    |  |  |  |  |
| Situação atual                                      | Deferido                                                                                                    |  |  |  |  |
| Ação do deferimento                                 | Seu pedido foi deferido. Favor acessar o SIVEI gerar e imprimir seu Termo de Autorização e apresentá-lo à<br>concessionária do veículo. Após a compra do veículo, é necessário acessar o SIVEI novamente para enviar a<br>documentação obrigatória referente à comprovação da aquisição do veículo com o benefício. |  |  |  |  |
|                                                     | Requerente                                                                                                    |  |  |  |  |
| Nome                                                | Jennifer Sara Luana Rodrigues                                                                                                    |  |  |  |  |
| CPF                                                 | 549.365.878-00                                                                                                    |  |  |  |  |
| RG                                                  | 101061559                                                                                                    |  |  |  |  |
| Órgão emissor RG                                    | SSP                                                                                                    |  |  |  |  |
| O requerente será o próprio<br>condutor do veículo? | Sim, o requerente será o condutor do veículo.                                                                                                    |  |  |  |  |
| CNH                                                 | 28922673538                                                                                                    |  |  |  |  |
| Data de validade CNH                                | 02/02/2018                                                                                                    |  |  |  |  |
| CEP                                                 | 05501-030                                                                                                    |  |  |  |  |

No campo **Ação do deferimento**, A seguinte mensagem será visualizada pelo interessado:

"Seu pedido foi deferido. Favor acessar o SIVEI gerar e imprimir seu Termo de Autorização e apresentá-lo à concessionária do veículo. Após a compra do veículo, é necessário acessar o SIVEI novamente para enviar a documentação obrigatória referente à comprovação da aquisição do veículo com o benefício."

Na parte inferior do pedido haverá o botão para **Enviar documentos de** comprovação:

| Posto Fiscal                                                                                                    |             |  |
|----------------------------------------------------------------------------------------------------|-------------|--|
| Posto fiscal PFC-10 - BUTANTĂ                                                                                                    |             |  |
|                                                                                                    |             |  |
| Documentos do pedido                                                                                                    |             |  |
| Cópia autenticada da autorização expedida pela Receita Federal para aquisição do veículo com isenção do IPI                                                                                                    | Baixar      |  |
| Laudo de Avaliação, conforme Anexos III, IV e V da Portaria CAT 18/2013 ou laudo entregue à RFB para concessão da isenção do IPI                                                                                                    | Baixar      |  |
| Cópia autenticada do comprovante de residência do requerente, ou de seu representante legal, se for o caso, emitida há, no máximo, 03 (três) meses                                                                                                    | Baixar      |  |
| Cópia autenticada da CNH, nos termos da Resolução CONTRAN 765/93 ou outra que a substitua, caso a pessoa com deficiência física, beneficiária da isenção, seja a própria condutora do veículo                                                                                                    |             |  |
| Documento que comprove a representação legal, se for o caso                                                                                                    | Baixar      |  |
| Declaração expedida pelo vendedor do veículo, conforme Anexo II da Portaria CAT 18/2013                                                                                                    | Baixar      |  |
| Comprovação de disponibilidade financeira ou patrimonial do requerente, ou de parentes em primeiro grau em linha reta ou em segundo<br>grau em linha colateral, cônjuge ou companheiro em união estável, ou, ainda, de seu representante legal, suficiente para suprir os gastos com<br>a aquisição e a manutenção do veículo a ser adquirido, tais como: | Baixar      |  |
| - Declaração do Imposto de Renda;<br>- Comprovação de recebimento de salário, vencimentos, pensão, proventos, rendimentos e afins;<br>- Proposta de financiamento de instituição do Sistema Financeiro Nacional.                                                                                                    |             |  |
| Voltar Enviar documentos de c                                                                                                    | comprovação |  |

Para cada tipo de pedido existe um determinado conjunto de documentos específicos que devem ser enviados pelo interessado.

#### Exemplo: Pedido de isenção de ICMS - Táxi

#### Requerimento de isenção de ICMS para veículo novo - Taxi

#### Envio de documentos de comprovação

#### Data de emissão da nota fiscal

| ÷ 🛍                                                                                                    |                   |                |
|----------------------------------------------------------------------------------------------------|-------------------|----------------|
| Documentos                                                                                                    |                   |                |
| Os arquivos devem estar em um dos seguintes formatos: pdf, jpg, jpeg, png e o tamanho não pode ser s                                                                      | superior a 4 MB ( | megabyte).     |
| Descrição                                                                                                    | Situação          | Arquivo        |
| Certidão de Registro de Veículo (CRV), expedida pelo Conselho Nacional de Trânsito (CONTRAN)                                                                              | Pendente          | Anexar  Baixar |
| Certificado de Aferição de Taxímetro, expedido pelo Instituto de Pesos e Medidas do Estado de São<br>Paulo - IPEM, nos municípios onde for obrigatório o uso de taxímetro | Pendente          | Anexar  Baixar |
| Alvará de Estacionamento ou equivalente, expedido pela Prefeitura Municipal                                                                                               | Pendente          | Anexar         |
| <                                                                                                    |                   | >              |
|                                                                                                    |                   | Voltar Enviar  |

#### Exemplo: Pedido de isenção de ICMS - PNE

| o não pode ser superior a 4 MB (me | egabyte).                                                  |                                                                                  |
|------------------------------------|------------------------------------------------------------|----------------------------------------------------------------------------------|
|                                    |                                                            |                                                                                  |
| Situação                           | Arqu                                                       | uivo                                                                             |
| Pendente                           | Anexar                                                     | Baixar                                                                           |
|                                    |                                                            |                                                                                  |
|                                    | o não pode ser superior a 4 MB (me<br>Situação<br>Pendente | o não pode ser superior a 4 MB (megabyte).<br>Situação Arqu<br>Pendente O Anexar |

Após o envio da comprovação, o pedido retorna ao Posto Fiscal para análise das informações e documentos enviados referentes à comprovação.

#### Requerimento de isenção de ICMS para veículo novo - Taxi

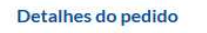

| Operação realizada com sucesso. Ag | iarde a análise da documentação. X |
|------------------------------------|------------------------------------|
| Requerimento                       | ICMS para veículo novo - Taxi      |
| Protocolo                          | 013032-20160506-162113105-31       |
| Situação atual                     | Comprovação enviada                |

O período para enviar a comprovação de uso do benefício a partir da data de deferimento do pedido é de **até 270 dias corridos**.

Caso o contribuinte não envie a documentação de comprovação dentro do prazo da validade da autorização, o sistema alterará o status do pedido para **Processo em aberto**, impossibilitando qualquer alteração e manipulação no pedido pelo interessado.

Neste caso, o sistema deverá enviar uma notificação para o interessado informando a urgente necessidade de comparecimento ao Posto Fiscal onde o pedido foi recebido.

#### 4.2.5.1. Analisando a comprovação enviada

Após o envio da comprovação, o AFR do Posto Fiscal deverá analisar as informações e documentos enviados pelo interessado referentes à comprovação da compra do veículo ou da compra de acessórios e adaptação especial para o veículo.

A situação deste pedido será **Comprovação enviada** e, ao clicar sobre o pedido, na parte inferior, o usuário visualizará o botão **Analisar comprovação** que funciona como o botão **Analisar pedido** do **item** Erro! Fonte de referência não encontrada..

| Documentos do pedido                                                                                                    |           |
|----------------------------------------------------------------------------------------------------|-----------|
| Declaração expedida pelo órgão municipal competente, em papel timbrado, conforme anexo II da portaria CAT 68/2001                                                                                                    | Enviado   |
| Certidão fornecida pelo DETRAN, na Capital, ou CIRETRAN, no interior, comprovando que o interessado possuía, há pelo menos um ano, e que<br>continua possuindo automóvel de aluguel (táxi), registrado em seu nome, para o exercício da atividade de condutor autônomo de passageiros                                                                                                    | Enviado   |
| Cópia da autorização expedida pela Receita Federal para aquisição do veículo com isenção do IPI                                                                                                    | Enviado   |
| Cópia do RG, CPF e CNH do interessado                                                                                                    | Enviado   |
| Cópia do comprovante de residência do interessado                                                                                                    | Enviado   |
| Caso o interessado tenha adquirido, nos últimos 2 (dois) anos, veículo com isenção ou com redução da base de cálculo do imposto, porém tenha<br>ocorrido a destruição completa deste veículo ou seu desaparecimento, além dos documentos acima mencionados deverá ser apresentado<br>adicionalmente:<br>- Certidão de Baixa do Veículo, prevista em resolução do Conselho Nacional de Trânsito (CONTRAN), no caso de destruição completa do<br>veículo;<br>- Certidão da Delegacia de Furtos e Roubos ou congênere, no caso de furto ou roubo. | Enviado   |
| Documentação de comprovação                                                                                                    |           |
| Data de emissão da nota fiscal 30/05/2016<br>informada                                                                                                    |           |
| Certidão de Registro de Veículo (CRV), expedida pelo Conselho Nacional de Trânsito (CONTRAN)                                                                                                    | Enviado   |
| Certificado de Aferição de Taximetro, expedido pelo Instituto de Pesos e Medidas do Estado de São Paulo - IPEM, nos municípios onde for<br>obrigatório o uso de taxímetro                                                                                                    | Enviado   |
| Alvará de Estacionamento ou equivalente, expedido pela Prefeitura Municipal                                                                                                    | Enviado   |
| Sair Exluir Processo Analisar co                                                                                                    | mprovação |

O nome do **Responsável pela análise da comprovação do pedido** também será registrado e a situação do pedido será alterada para **Em análise da comprovação**.

| tesumo do pedido                           |                                  |   |
|--------------------------------------------|----------------------------------|---|
| Operação realizada com sucesso.            |                                  | × |
| Requerimento                               | ICMS para veículo novo - Taxi    |   |
| Protocolo                                  | 013032-20160506-162113105-31     |   |
| Situação atual                             | Em análise da comprovação        |   |
| Proposta da análise                        | Proposta de Deferimento          |   |
| Comentários                                | Documentos conforme solicitados. |   |
| Responsável pela análise do pedido         | DANIELLE SALES DE CARVALHO       |   |
| Responsável pela análise da<br>comprovação | DANIELLE SALES DE CARVALHO       |   |

Se todos os requisitos para a comprovação estiverem de acordo e todos os documentos necessários para essa ação foram enviados corretamente, o **Responsável pela análise da comprovação do pedido** poderá concluir o

processo de pedido e autorização da isenção de ICMS, bastando clicar no botão **Concluir processo**.

|                                                                        | Document                             | ação d  | e comprovação       |                                   |                            |
|------------------------------------------------------------------------|--------------------------------------|---------|---------------------|-----------------------------------|----------------------------|
| Data de emissão da nota fiscal<br>informada                            | 30/05/2016                           |         |                     |                                   |                            |
| Certidão de Registro de Veículo (CR                                    | /), expedida pelo Conselho Nacional  | de Trâi | nsito (CONTRAN)     |                                   | <ul> <li>Baixar</li> </ul> |
| Certificado de Aferição de Taxímetro<br>obrigatório o uso de taxímetro | , expedido pelo Instituto de Pesos e | Medida  | as do Estado de São | Paulo – IPEM, nos municípios onde | for 🕑 Baixar               |
| Alvará de Estacionamento ou equiva                                     | lente, expedido pela Prefeitura Mun  | icipal  |                     |                                   | <ul> <li>Baixar</li> </ul> |
|                                                                        |                                      | Sair    | Exluir Processo     | Sair da análise da comprovação    | Concluir process           |

A situação do pedido será alterada para **Processo concluído**.

| Resumo do pedido                           |                                  |
|--------------------------------------------|----------------------------------|
| Operação realizada com sucesso.            | x                                |
| Requerimento                               | ICMS para veículo novo - Taxi    |
| Protocolo                                  | 013032-20160506-162113105-31     |
| Situação atual                             | Processo concluido               |
| Proposta da análise                        | Proposta de Deferimento          |
| Comentários                                | Documentos conforme solicitados. |
| Responsável pela análise do pedido         | DANIELLE SALES DE CARVALHO       |
| Responsável pela análise da<br>comprovação | DANIELLE SALES DE CARVALHO       |

Quando a situação do pedido chegar à Processo concluído, considera-se que todo o processo de pedido de isenção do ICMS foi conduzido e finalizado com êxito.

#### 4.3. Validação dos termos das autorizações de ICMS

Qualquer usuário interessado que desejar confirmar a autenticidade (consultar a validade) dos termos das autorizações para a isenção do ICMS geradas no sistema SIVEI poderá consultar no próprio SIVEI, na sua página inicial. Para isso não é necessário estar logado no sistema, bastando apenas clicar no link "Validação de Autorização para aquisição de veículo com isenção de ICMS por portadores de necessidades especiais e táxi".

| Secretaria da Fazenda   Portal do Governo                                      | A - + 0                                                                                                    |          |  |
|--------------------------------------------------------------------------------|----------------------------------------------------------------------------------------------------|----------|--|
| Secretaria da Fazei                                                            | nda                                                                                                    | 🔒 Entrar |  |
| SIVEI - Sistema de Contr<br>Veículos Automotores                               | ole de Pedidos de Benefícios Fiscais para                                                                                                    |          |  |
| Autenticação                                                                   |                                                                                                    |          |  |
| Perfil                                                                         | Forma de Acesso                                                                                                    |          |  |
| <ul> <li>Pessoa Física</li> <li>Pessoa Jurídica</li> <li>Fazendário</li> </ul> | Acesso via Usuário e Senha da NFP<br>Clique no botão abaixo para informar seu usuário e senha da NFP<br>Acesso via Certificado Digital<br>Clique para acessar via Certificado Digital, clique na imagem abaixo |          |  |
| ,                                                                              |                                                                                                    |          |  |
| Secretaria da Fazenda do Estado d                                              | São Paulo - Av. Rangel Pestana, 300 - São Paulo / SP - 01017 - 911 - PABX (11) 3243-3400   Política de Privacidade   Termos de Versão: 1.00 (22-06-2017.01)                                                    | Uso      |  |

No próximo passo, o usuário deverá preencher as informações contidas no termo de autorização gerado no SIVEI.

Secretaria da Fazenda SIVEI - Sistema de Controle de Pedidos de Benefícios Fiscais para Veículos Automotores

## Validação do termo de autorização de isenção de ICMS

| Número do p                           | rotocolo                     | *      |     |        |  |  |
|---------------------------------------|------------------------------|--------|-----|--------|--|--|
| 020032-20                             | 020032-20170502-110845503-24 |        |     |        |  |  |
| CPF/CNPJ do                           | Requer                       | ente * |     |        |  |  |
| 674.841.55                            | 8-61                         |        |     |        |  |  |
| Número de c                           | ontrole*                     | r.     |     |        |  |  |
| 170606000                             | 000000                       | )      |     |        |  |  |
| Imagem de se                          | egurança                     | *      |     |        |  |  |
| 7.9                                   | <b>Ą</b> s                   | É.     | C   | n      |  |  |
| 7e4s                                  |                              |        |     |        |  |  |
|                                       |                              |        |     |        |  |  |
| * Campos de preenchimento obrigatório |                              |        |     |        |  |  |
|                                       | Sair                         | Limpar | Pes | quisar |  |  |

Se os dados estiverem corretos e o documento for válido, o resultado a seguir será exibido na tela:

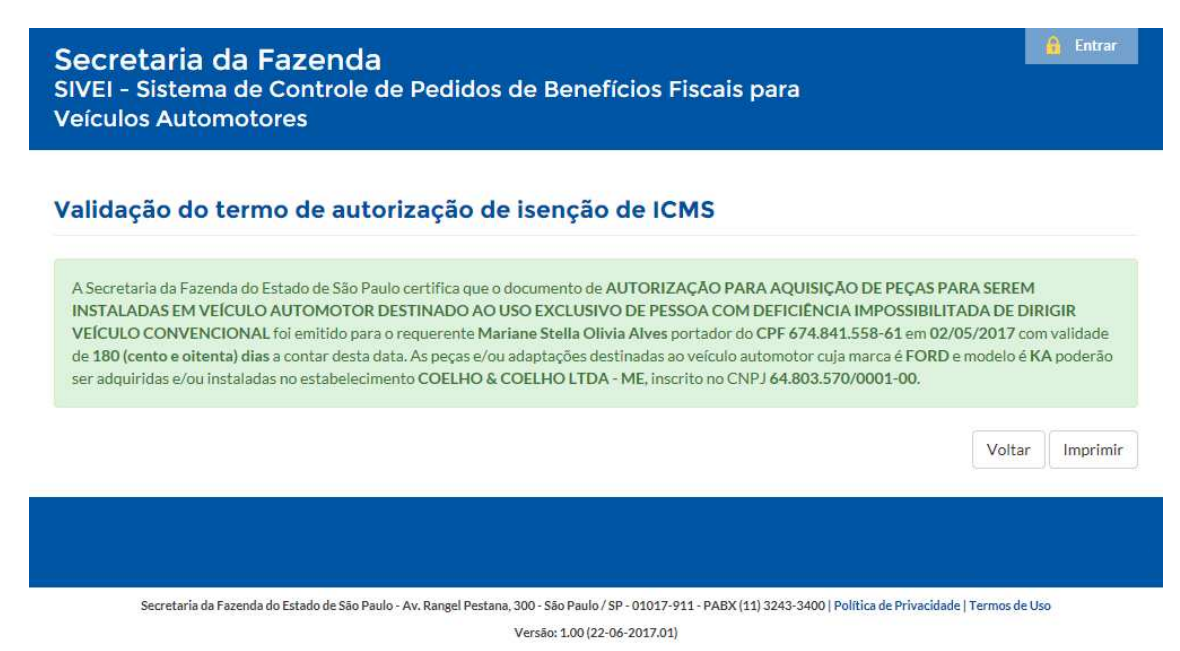

## 4.4. Informações Finais

Desta forma, concluímos o manual de utilização do sistema SIVEI.

Para maiores informações, acesse:

• Secretaria da Fazenda Portal de Informações CAT

http://etc.intra.fazenda.sp.gov.br/sites/siscat/sistemas/sivei/Paginas/sobre.aspx